## (Optimum) Update SST Tariff Code based on Stock Category

[Version 1.0]

Jason Lee [07/12/2018]

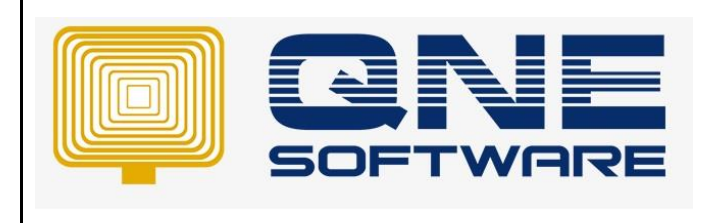

| REV. No | Nature of Change | Prepared By | Prepared Date | Reviewed &<br>Approved by |
|---------|------------------|-------------|---------------|---------------------------|
| 1.0     | Create           | Jason       | 07/12/2018    |                           |
|         |                  |             |               |                           |
|         |                  |             |               |                           |
|         |                  |             |               |                           |
|         |                  |             |               |                           |
|         |                  |             |               |                           |
|         |                  |             |               |                           |
|         |                  |             |               |                           |
|         |                  |             |               |                           |
|         |                  |             |               |                           |
|         |                  |             |               |                           |
|         |                  |             |               |                           |
|         |                  |             |               |                           |

Amendment Record

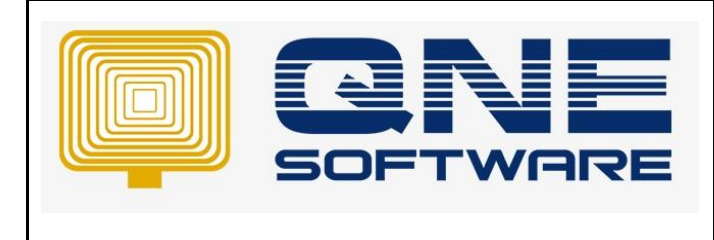

Product : QNE Optimum

Doc No :1

Version: 1.00

## SCENARIO

Update Multiple Stock Item's Tariff Code based on Stock Category

## SOLUTION

1. Install Microsoft SQL Server Management Studio. If you haven't done this yet, please download the setup file from the links below and complete the installation before continue.

Microsoft SQL Server Management Studio 2012(64 bit) Microsoft SQL Server Management Studio 2012(32 bit) Microsoft SQL Server Management Studio 2008(64 bit) Microsoft SQL Server Management Studio 2008(32 bit)

- 2. Download script from below link: https://drive.google.com/open?id=1p\_vTmrJ7zsegDZbRRNZuOocGgPTUQA\_4
- 3. Double click on the downloaded script 'Update Tariff Code based on Stock Category.sql'
- 4. Or copy script from below

declare @SSTTariffCode nvarchar(12) = '8504402000'

---Replace content 8504402000 with your Tariff Code---

declare @StockCategory varchar(20) = 'AV'

---Replace content AV with your Stock Category Code---

begin

update Stocks set SSTTariffCode = @SSTTariffCode

```
where CategoryId = (select Id from StockCategories where CategoryCode =
@StockCategory)
```

end

5. Select the database that wish to Update Tariff Code based on Stock Category

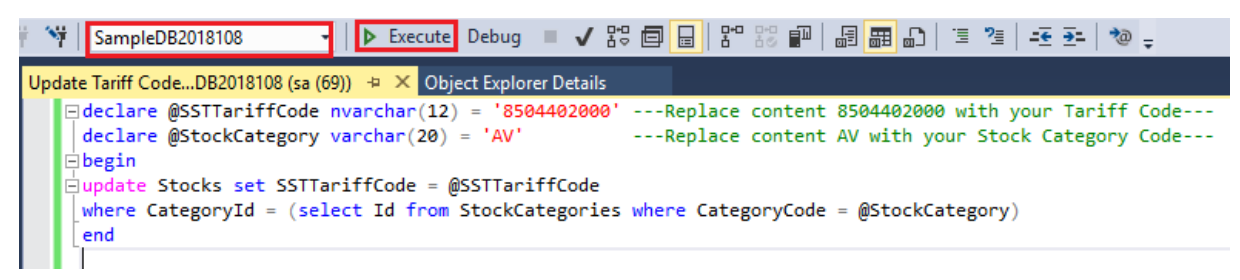

6. Click on Execute button to execute the query.

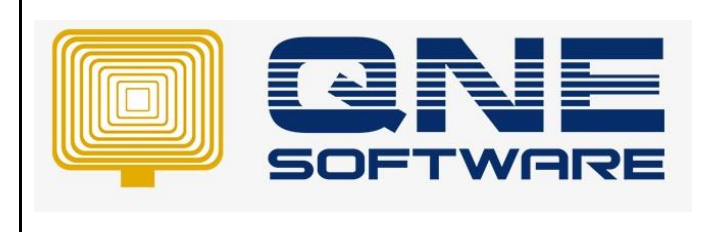

Product : QNE Optimum

Doc No : 1

Page No: 3 of 3

Version: 1.00

7. You can go to Stocks > Stock Items > click Search button > drag out column [SST Tariff Code]

8. Your selected Stock Category's Stock Item's Tariff Code is now updated accordingly

|                                                   | 🧊 Stock Items |                                    |            |                 |  |  |  |
|---------------------------------------------------|---------------|------------------------------------|------------|-----------------|--|--|--|
| Drag a column header here to group by that column |               |                                    |            |                 |  |  |  |
|                                                   | Stock #       | Stock Name                         | Category 🔺 | SST Tariff Code |  |  |  |
| ٩                                                 | RBC           | RBC                                | =          | R B C           |  |  |  |
|                                                   | PCL           | PC-CILLIN 2001                     | AV         | 8504402000      |  |  |  |
|                                                   | NAV           | NORTON ANTIVIRUS                   | AV         | 8504402000      |  |  |  |
| ۲                                                 | QNEPREM       | QNE ACCOUNTING SYSTEM - PREMIER VE | AV         | 8504402000      |  |  |  |
|                                                   | IMTCDROM      | IMATION 52X CD ROM                 | CD-ROM     |                 |  |  |  |
|                                                   | P4-1.7G       | INTEL PENTIUM 4 1.7GHZ             | CPU        |                 |  |  |  |
|                                                   | AMD-XP/1800   | AMD XP 1800                        | CPU        |                 |  |  |  |
|                                                   | INTEL-CEL-1G  | INTEL CELERON 1GHZ                 | CPU        |                 |  |  |  |